## procédure de création de compte footeo et membre du site cfc-94

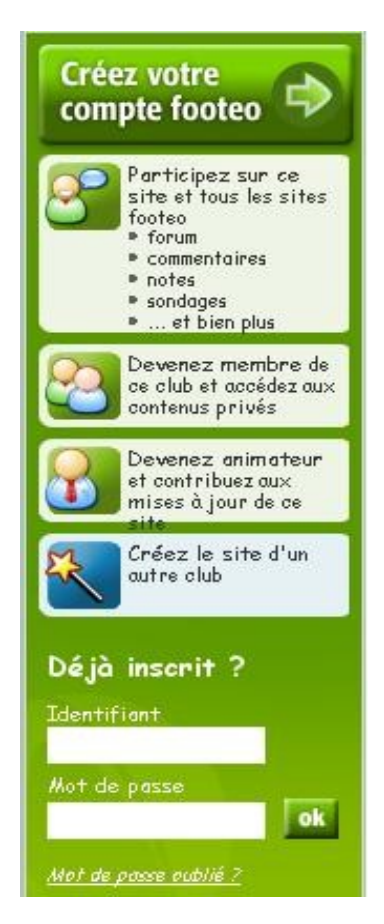

dans la colonne en haut à droite

cliquer sur la flèche verte de créez votre compte footeo

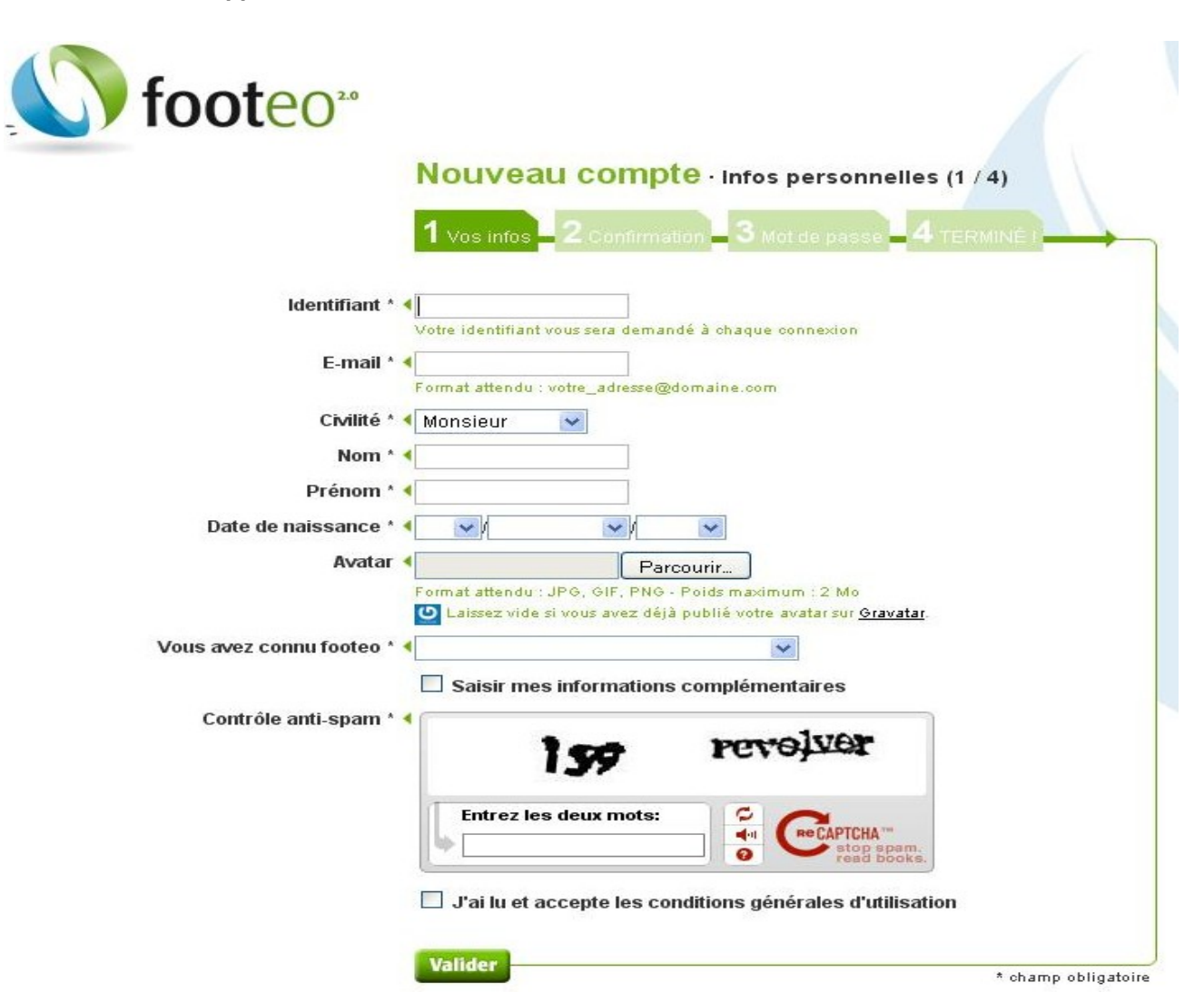

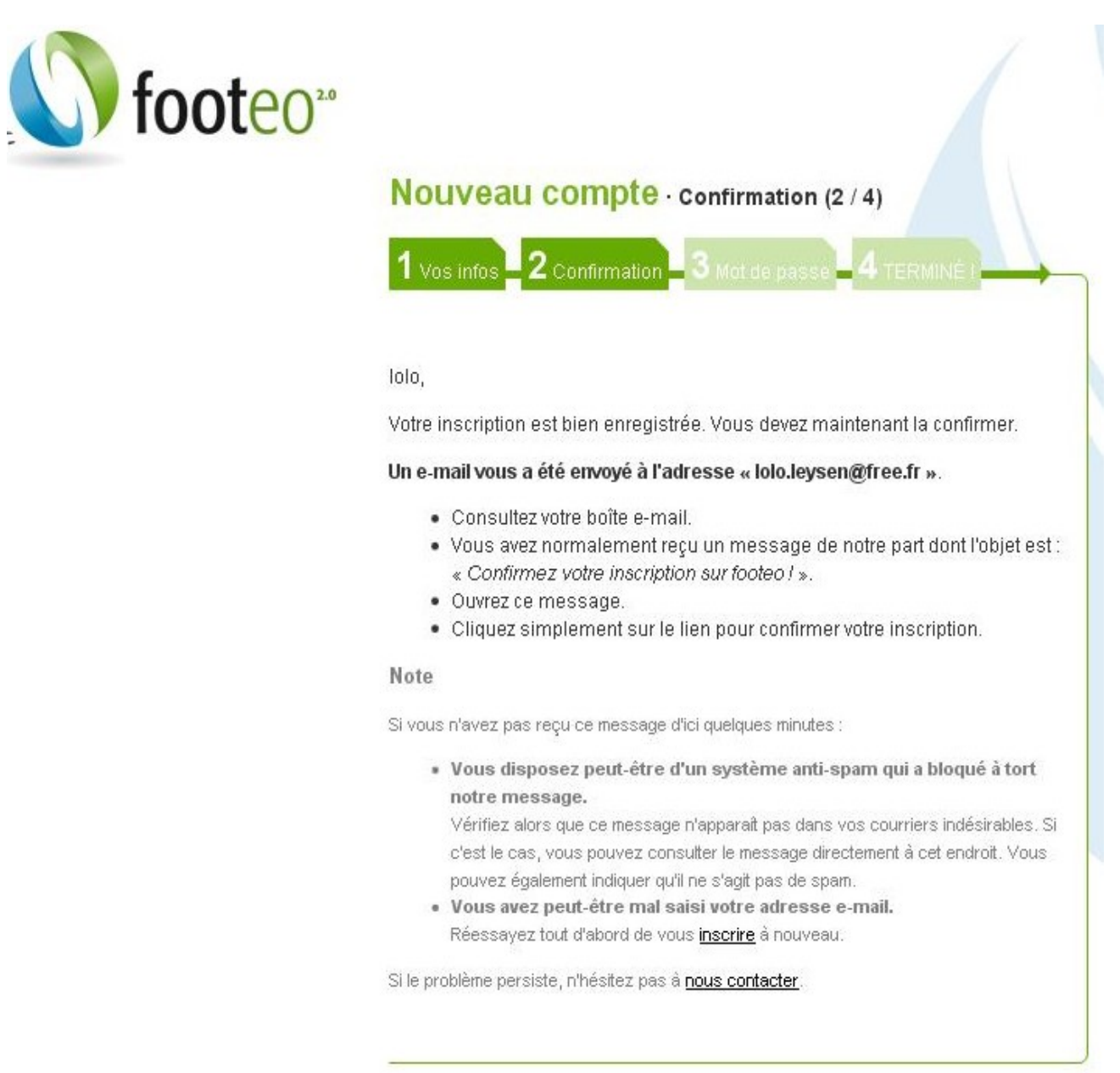

suivre les instructions suivantes : ouvrir votre boite email et cliquer sur le lien pour confirmer l'inscription la fenêtre suivante apparaît :

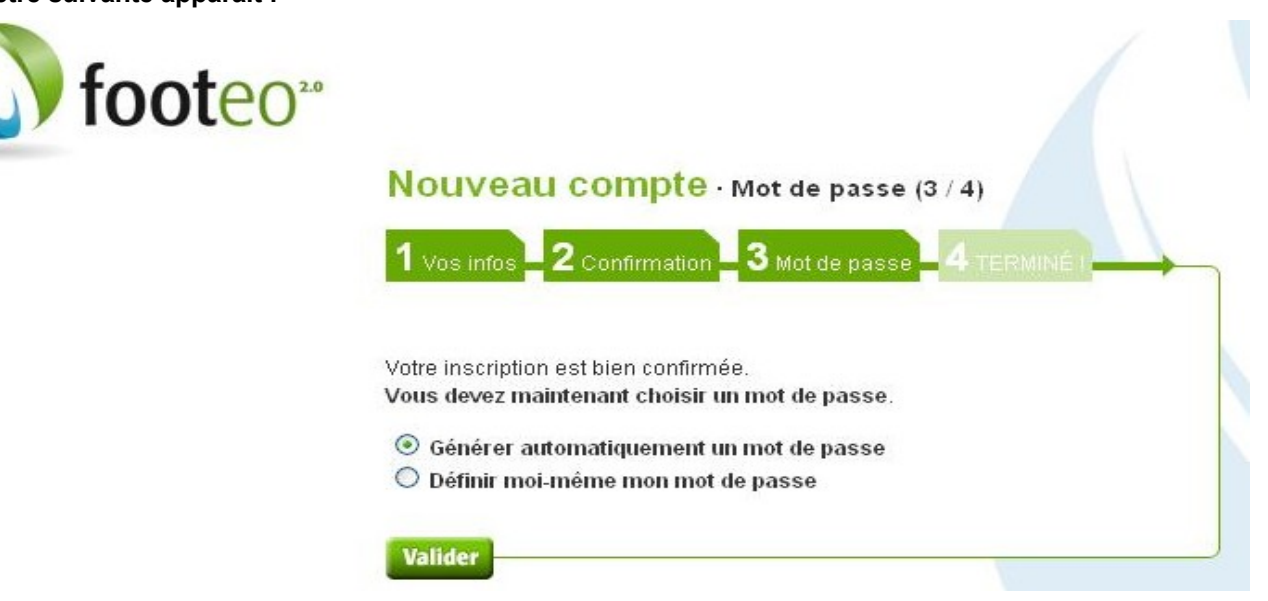

cocher la case définir moi-meme mon mot de passe et valider

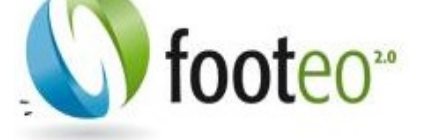

# Nouveau compte · TERMINÉ ! (4 / 4)

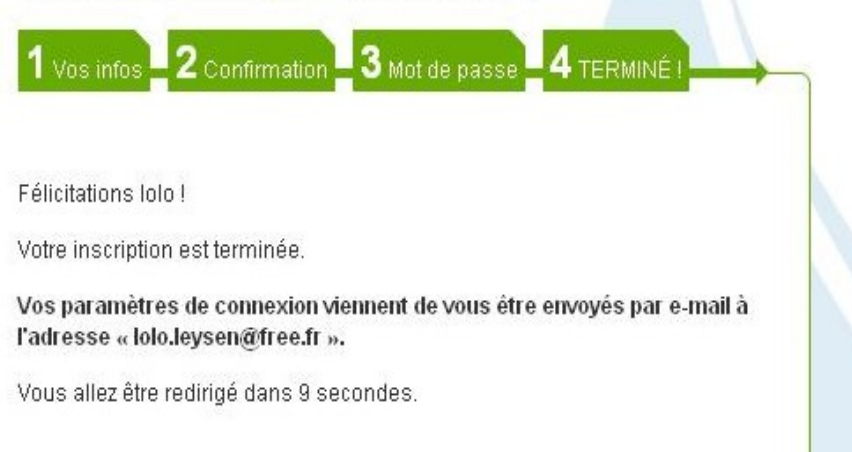

vous recevez un email avec votre identifiant et mot de passe.

ouvrir la page Internet du site de Champigny : cfc-94.footeo.com

dans la partie en haut a droite cliquer sur déjà inscrit ?

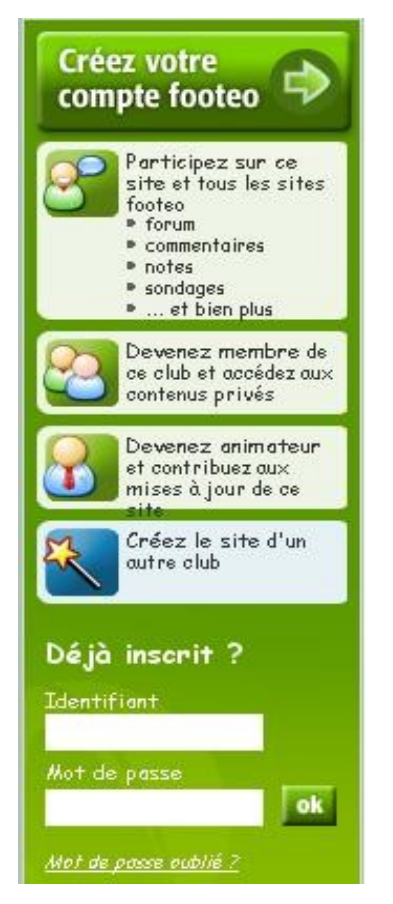

entre votre identifiant et mot de passe et cliquer sur ok

dans la colonne en haut à droite doit apparaître :

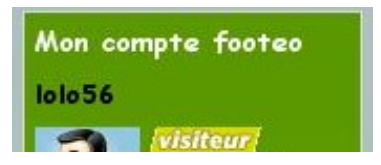

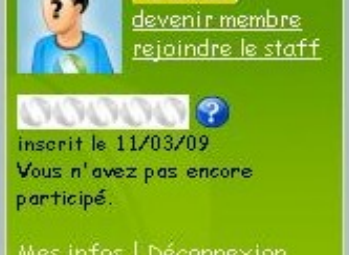

vous êtes connecté en tant que visiteur

pour devenir membre du site du club

cliquer sur devenir membre

### la fenêtre suivante apparaît :

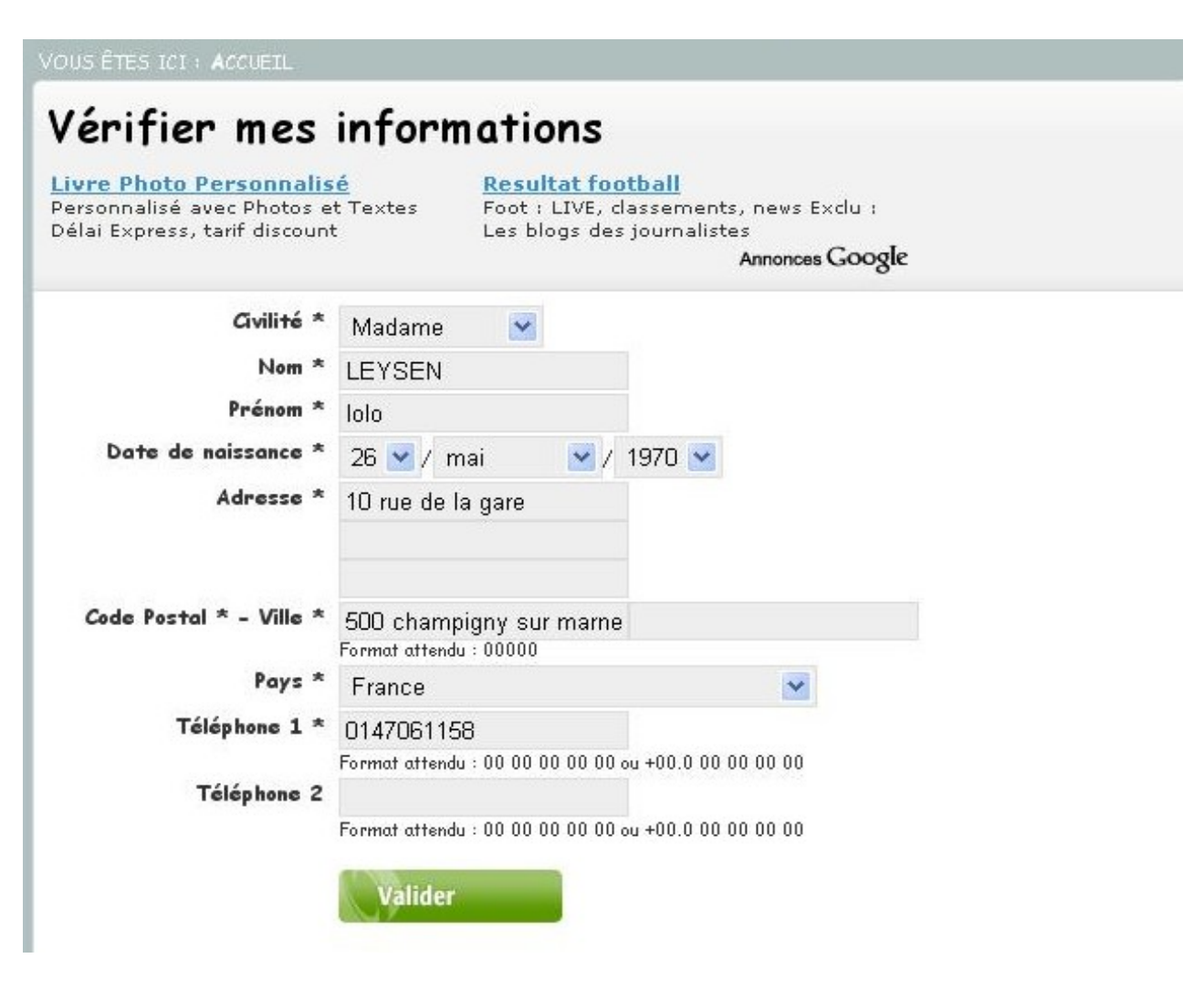

compléter les informations et valider

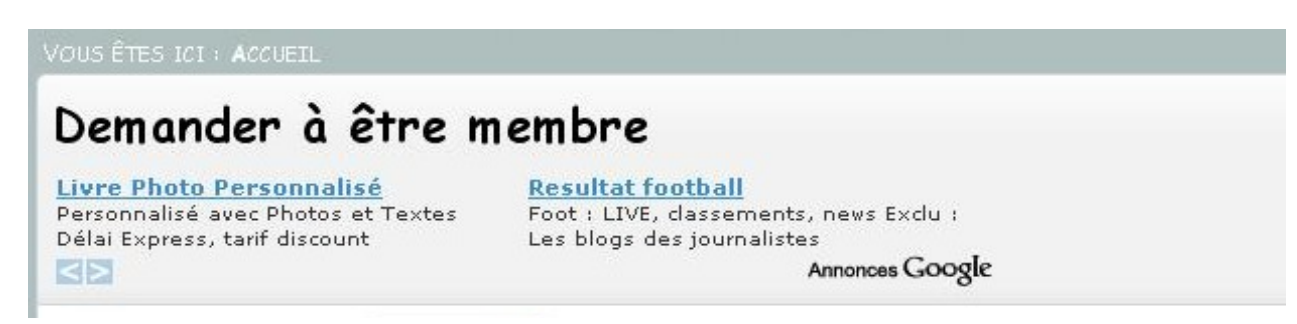

| Rôle dans le club *                   | Président 💌 |
|---------------------------------------|-------------|
| Motif de la demande *                 |             |
| J'accepte de rendre<br>accessible mes |             |
| informations aux gérants<br>du site * | Valider     |

remplir le formulaire : mettre dans rôle du club : dirigeant mettre dans motif de la demande : accéder aux informations du club cocher la case : j'accepte de rendre accessible mes informations aux gérants du site et valider

les administrateurs du site doivent vous donner l'accès pour être membre toutes informations doivent être impérativement bien renseignées sinon vous n'aurez pas l'autorisation d'être membre

#### dans la fenêtre mon compte footeo cliquer sur déconnexion

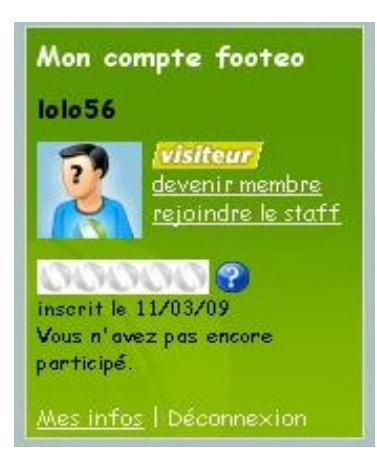

I

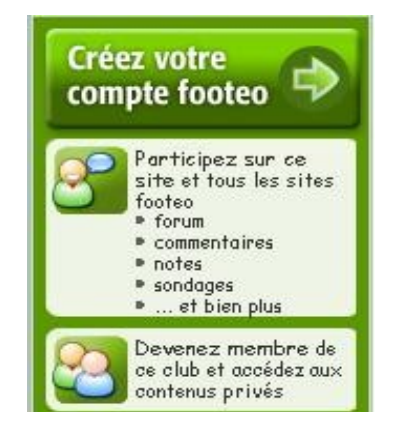

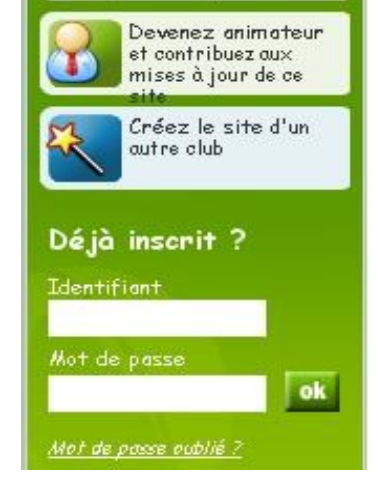

dans le champ déjà inscrit ? cliquer dans identifiant : entrer votre identifiant cliquer dans mot de passe : entrer votre mot de passe et cliquer sur ok

dans la colonne en haut à droite apparaît mon compte footeo :

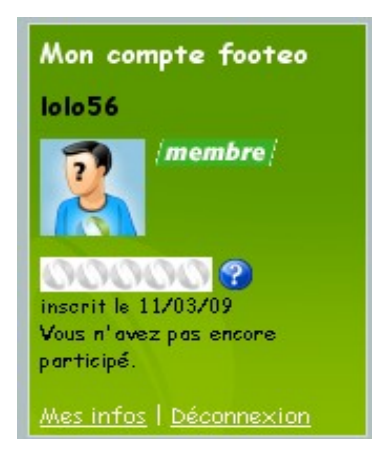

vous êtes connecter en tant que membre

et vous pouvez accéder pleinement à toutes les rubriques du site Champigny FC 94